## ติดตั้ง DataBase ไม่ได้

- เมื่อ Click เมนู 2 "ติดตั้ง DataBase" แล้วไม่ไปขั้นตอนต่อไป

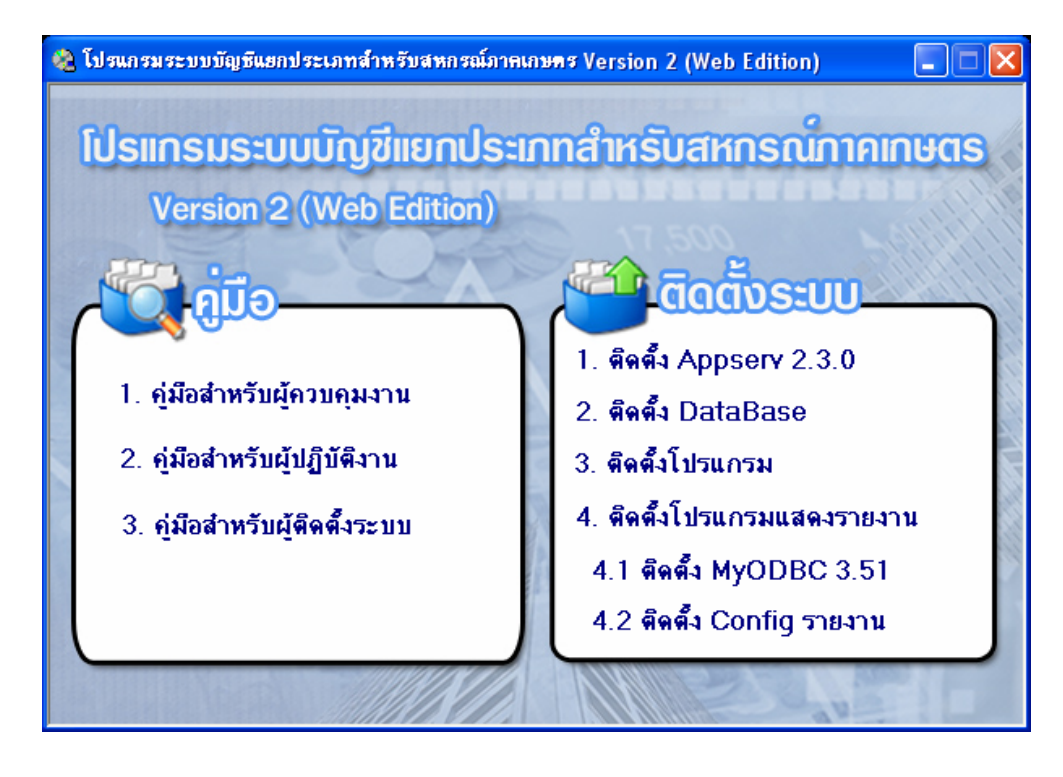

**สาเหตุ** : เพราะ DOS ไม่ทำงานผ่านชุด Setup ทำให้คลิกเมนู 2,3 และ 4 ไม่ได้ ว**ิธีแก้ไข** : ติดตั้งโดยวิธีการตามขั้นตอนต่อไปนี้

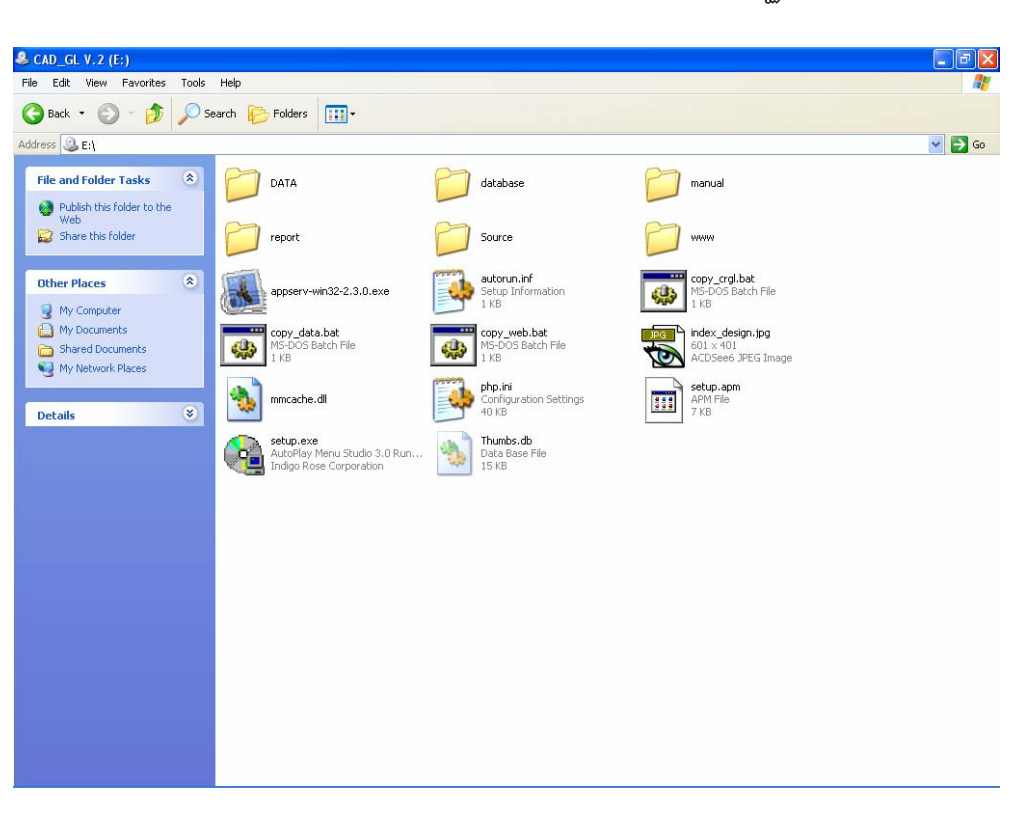

1.1 คลิกขวา drive ที่มีแผ่นติดตั้ง คลิก Open จะปรากฏหน้าจอของแผ่นติดตั้ง

1.2 Copy โฟลเดอร์ cad\_gl โดยคลิกขวาที่โฟลเดอร์ database คลิก Open แล้ว Copy โฟลเดอร์ cad\_gl ไปวางไว้ที่ C:\AppServ\mysql\data

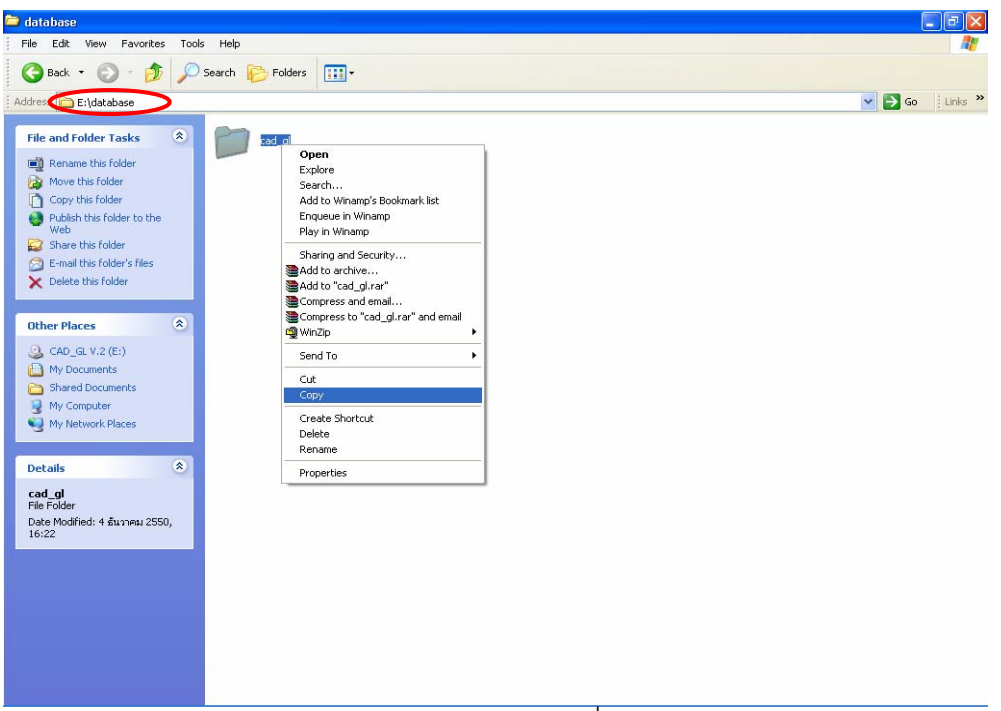

1.3 Copy โฟลเดอร์ CAD\_GL โดยคลิกขวาที่โฟลเดอร์ www คลิก Open แล้ว Copy โฟลเดอร์ CAD\_GL ไปวางไว้ที่ C:\AppServ\www

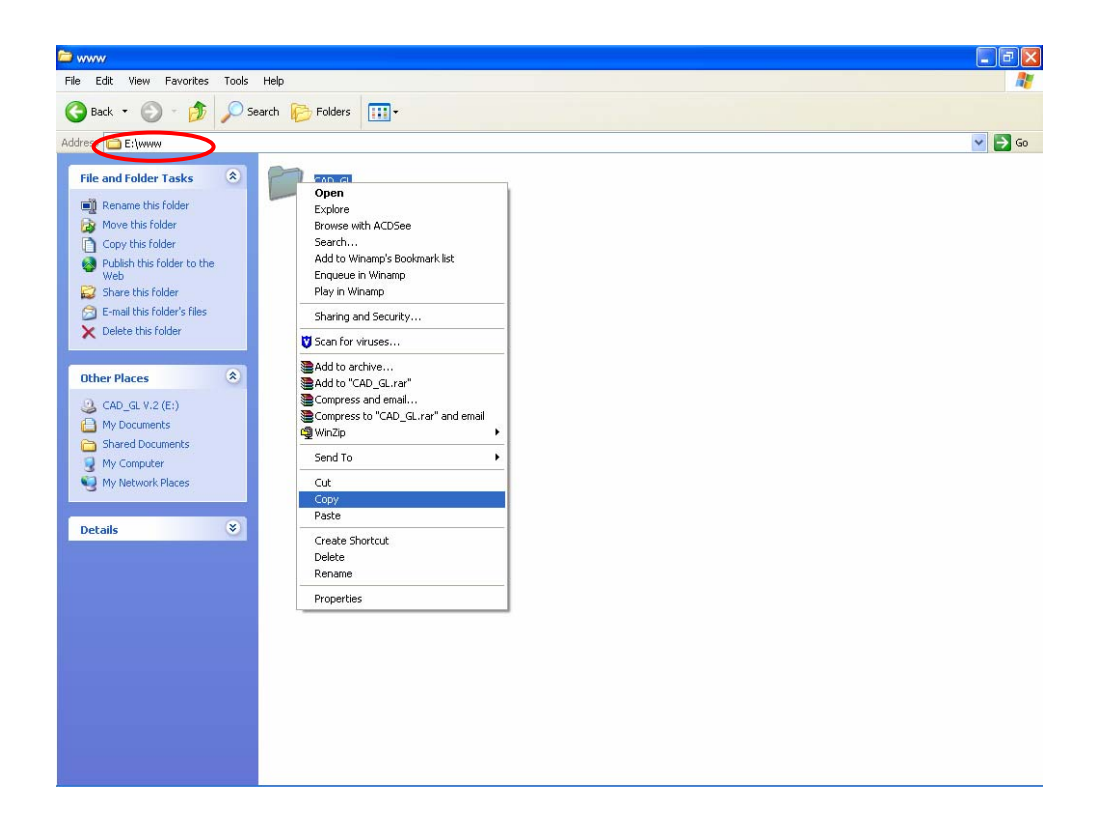

1.4 Copy ไฟล์ mmcache.dll โดยคลิกขวา Copy ที่ไฟล์ mmcache.dll จาก แผ่นติดตั้งโปรแกรมไปวางไว้ที่ C:\AppServ\php\extensions.

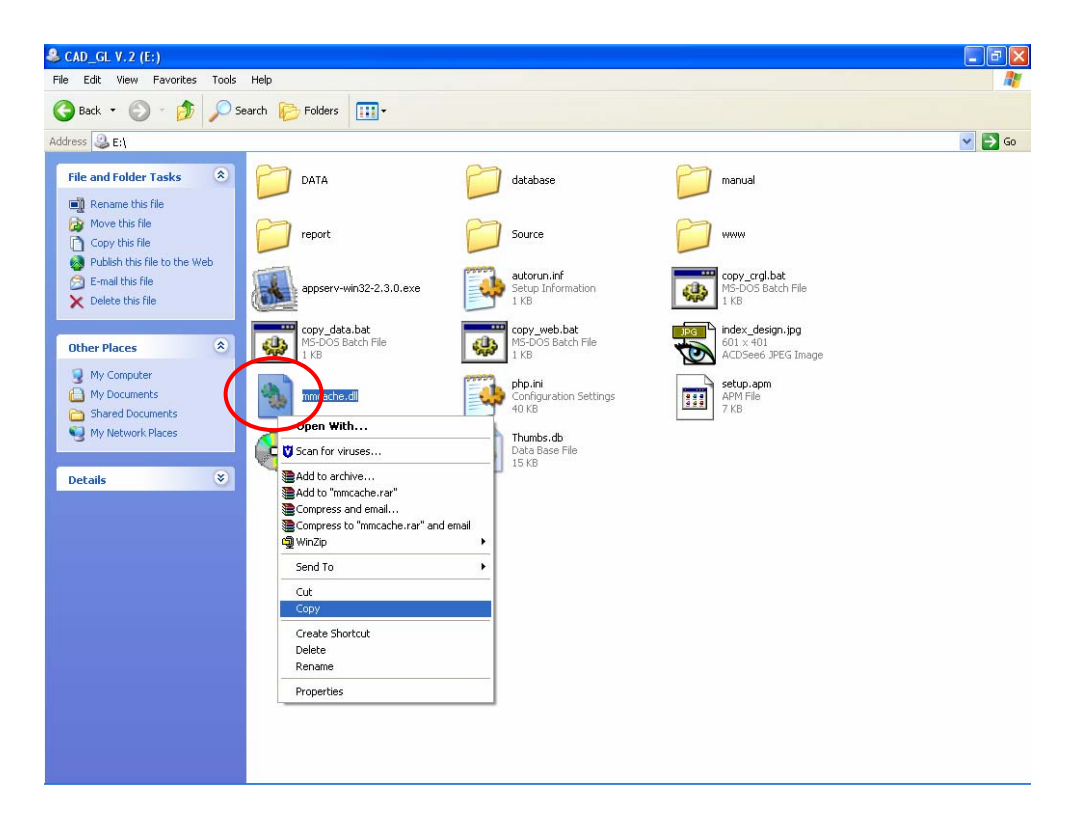

1.5 Copy ไฟล์ php.ini จากแผ่นติดตั้งโปรแกรมโดยคลิกขวา Copy ที่ไฟล์ php.ini จากแผ่นติดตั้งโปรแกรมไปวางไว้ที่ C:\WINDOWS

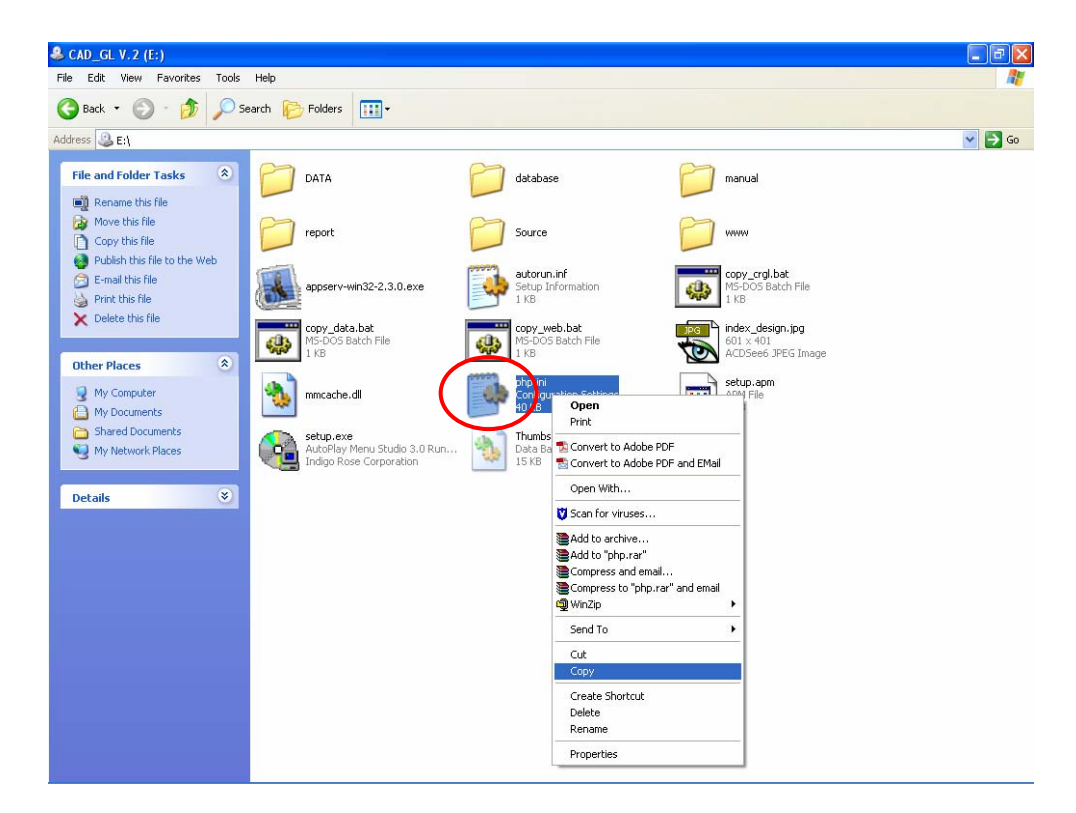

1.6 Restart Apache โดยคลิก Start \Settings\Control Panel\Administrative Tool\Services\Apache คลิก Restart

| e Action Vie     | ew Help                         |                                  |              |           |              |               |  |
|------------------|---------------------------------|----------------------------------|--------------|-----------|--------------|---------------|--|
| -                |                                 |                                  |              |           |              |               |  |
| Services (Local) | Services (Legal)                |                                  |              |           |              |               |  |
|                  | Services (Local)                | -                                |              |           |              |               |  |
|                  | Apache                          | Name /                           | Description  | Status    | Startup Type | Log On As     |  |
|                  |                                 | NET Runtime Opti                 | Microsoft    |           | Manual       | Local System  |  |
|                  | Step the service                | Alerter                          | Notifies sel |           | Disabled     | Local Service |  |
|                  | Restart the service             | Apache                           | Apache/1     | Started   | Automatic    | Local System  |  |
|                  |                                 | Application Layer G              | Provides s   | Started   | Manual       | Local Service |  |
|                  | Description:                    | Application Manage               | Provides s   |           | Manual       | Local System  |  |
|                  | Apache/1.3.29 (Win32) PHP/4.3.4 | ASP.NET State Ser                | Provides s   |           | Manual       | Network S     |  |
|                  |                                 | Automatic Updates                | Enables th   | Started   | Automatic    | Local System  |  |
|                  |                                 | Background Intellig              | Transfers    |           | Manual       | Local System  |  |
|                  |                                 | 4 ClinBook                       | Enables Cli  |           | Disabled     | Local System  |  |
|                  |                                 | COM+ Event System                | Supports S   | Started   | Manual       | Local System  |  |
|                  |                                 | COM+ System Annl                 | Manages L    |           | Manual       | Local System  |  |
|                  |                                 | Computer Browser                 | Maintains a  | Started   | Automatic    | Local System  |  |
|                  |                                 | Cryptographic Serv               | Provides th  | Started   | Automatic    | Local System  |  |
|                  |                                 | Bancom Server Proc.              | Provides la  | Started   | Automatic    | Local System  |  |
|                  |                                 | Stander Client                   | Manages n    | Started   | Automatic    | Local System  |  |
|                  |                                 | Contract Contraction Contraction | Maintains li | Started   | Automatic    | Local System  |  |
|                  |                                 | BaDistributed Transac            | Coordinate   | Startoa   | Manual       | Network S     |  |
|                  |                                 | Standard Client                  | Resolves a   | Started   | Automatic    | Network S     |  |
|                  |                                 | Error Reporting Ser              | Allows erro  | Started   | Automatic    | Local System  |  |
|                  |                                 | Section Reporting born           | Enables ev   | Started   | Automatic    | Local System  |  |
|                  |                                 | Ba Eact Licer Switching          | Brouides m   | Started   | Manual       | Local System  |  |
|                  |                                 | Bacci                            | Provides III | Dearced   | Automotic    | Local System  |  |
|                  |                                 | (BaFFI                           |              |           | Automatic    | Local System  |  |
|                  |                                 | We Help and Support              | Enables He   | Started   | Automatic    | Local System  |  |
|                  |                                 |                                  | This conuis  | Juanceu   | Macunal      | Local System  |  |
|                  |                                 | Bakkunan Takasiasa D             | This servic  |           | Disabled     | Local System  |  |
|                  |                                 | Manufaction ace D                | Manages C    |           | Magual       | Local System  |  |
|                  |                                 | Be Indexing Service              | Indiages C   |           | Manual       | Local System  |  |
|                  |                                 | Bo IDEEC Convision               | Manages I    | Charles   | Automotio    | Local System  |  |
|                  |                                 | (B) a paint Dial Manager         | Manayes I    | Charled   | Automatic    | Local System  |  |
|                  |                                 | Manager<br>Manager               | Detects an   | scarced   | Automatic    | Local System  |  |
|                  |                                 | Managan Disk Managan             | Connigures   | Charles a | manual       | Local System  |  |
|                  |                                 | MA                               | Shared co    | Started   | Automatic    | Local System  |  |
|                  |                                 | Messenger                        | iransmits    |           | Disabled     | Local System  |  |
|                  |                                 | Microsoft Office Dia             | เรยกไซสวน    |           | manual       | Local System  |  |

1.7 Copy โฟลเดอร์ CRGL โดยเข้าแผ่นติดตั้งโปรแกรม\www\CAD\_GL คลิกขวา Copy โฟลเดอร์ CRGL ไปวางไว้ที่ C:\ WINDOWS

| CAD_GL                                                                                                    |      |                    |                 |        |
|----------------------------------------------------------------------------------------------------|------|--------------------|-----------------|--------|
| File Edit View Favorites Tools Help                                                                                                    |      |                    |                 |        |
| 🚱 Back 🔹 🍙 🍌 🖉 Search 🎼 Folders 🔢 •                                                                                                    |      |                    |                 |        |
|                                                                                                    |      |                    |                 | 💙 ラ Go |
| Name 🔺                                                                                                    | Size | Туре               | Date Modified   | ^      |
| File and Folder Tasks                                                                                                    |      | File Folder        | 3/12/2550 14:21 |        |
| Descure this folder                                                                                                    |      | File Folder        | 3/12/2550 14:21 |        |
| Cabringin_recorder                                                                                                    |      | File Folder        | 3/12/2550 14:21 |        |
| Move this folder Carbon Linearce_report                                                                                                    |      | File Folder        | 3/12/2550 14:21 |        |
| Copy this folder                                                                                                    | -1   | File Folder        | 3/12/2550 14:21 |        |
| Publish this folder to the Copen                                                                                                    | 1    | File Folder        | 3/12/2550 14:21 |        |
| Web Explore                                                                                                    |      | File Folder        | 3/12/2550 14:21 |        |
| Share this folder Contraction Browse with ACDSee                                                                                                    |      | File Folder        | 3/12/2550 14:21 |        |
| 🔗 E-mail this folder's files 🛛 🛅 image Search                                                                                                    |      | File Folder        | 3/12/2550 14:21 |        |
| X Delete this folder Carl import Add to Winamp's Bookmark list                                                                                                    |      | File Folder        | 3/12/2550 14:21 |        |
| Enqueue in Winamp                                                                                                    |      | File Folder        | 3/12/2550 14:21 |        |
| Play in Winamp                                                                                                    |      | File Folder        | 3/12/2550 14:21 |        |
| Other Places 🔹 🚞 impores Sharing and Security                                                                                                    |      | File Folder        | 3/12/2550 14:21 |        |
| Cinclut                                                                                                    | -    | File Folder        | 3/12/2550 14:21 |        |
| 🗀 www 🔂 🔂 🔂 🔂 🔂                                                                                                    |      | File Folder        | 3/12/2550 14:21 |        |
| My Documents Dis My Documents                                                                                                    |      | File Folder        | 3/12/2550 14:21 |        |
| Call Shared Documents                                                                                                    |      | File Folder        | 3/12/2550 14:21 |        |
| My Computer                                                                                                    |      | File Folder        | 3/12/2550 14:21 |        |
| My Network Places                                                                                                    |      | File Folder        | 3/12/2550 14:21 |        |
| istock WinZip                                                                                                    | E L  | File Folder        | 3/12/2550 14:21 |        |
| 🚞 syste                                                                                                    | -    | File Folder        | 3/12/2550 14:21 |        |
| Details 😵 🔤 syste Send To                                                                                                    | •    | File Folder        | 3/12/2550 14:21 |        |
| 🖾 abou 🖓                                                                                                    | 3 KB | PHP File           | 3/12/2550 14:20 |        |
| abou Copy                                                                                                    | 3 KB | PHP File           | 3/12/2550 14:20 |        |
| di acco                                                                                                    | : KB | PHP File           | 3/12/2550 14:20 |        |
| 🚾 accol Create Shortcut                                                                                                    | ' KB | PHP File           | 3/12/2550 14:20 |        |
| acco Delete                                                                                                    | KB   | PHP File           | 3/12/2550 14:20 |        |
| accol Rename                                                                                                    | 5 KB | PHP File           | 3/12/2550 14:20 |        |
| accol Properties                                                                                                    | : KB | PHP File           | 3/12/2550 14:20 |        |
| admin admin and a second a second a sec | J KB | PHP File           | 3/12/2550 14:20 |        |
| approve2.php                                                                                                    | 2 KB | PHP File           | 3/12/2550 14:20 |        |
| 🧕 audit50.css                                                                                                    | 1 KB | Cascading Style Sh | 3/12/2550 14:20 |        |
| - Bank.gif                                                                                                    | 1 KB | ACDSee6 GIF Image  | 3/12/2550 14:20 |        |
| 🔤 check_bring_valid.php                                                                                                    | 1 KB | PHP File           | 3/12/2550 14:20 |        |
| 🖾 choose_buy2.php                                                                                                    | 4 KB | PHP File           | 3/12/2550 14:20 |        |
| 🔤 choose_buy.php                                                                                                    | 4 KB | PHP File           | 3/12/2550 14:20 |        |
| 🖾 choose_product.php                                                                                                    | 5 KB | PHP File           | 3/12/2550 14:20 |        |

1.8 Copy โฟลเดอร์ setup จากแผ่นติดตั้งโปรแกรม โดยคลิกขวาที่โฟลเดอร์ report คลิก Open แล้ว Copy โฟลเดอร์ setup ไปวางไว้ที่ C:\WINDOWS\CRGL

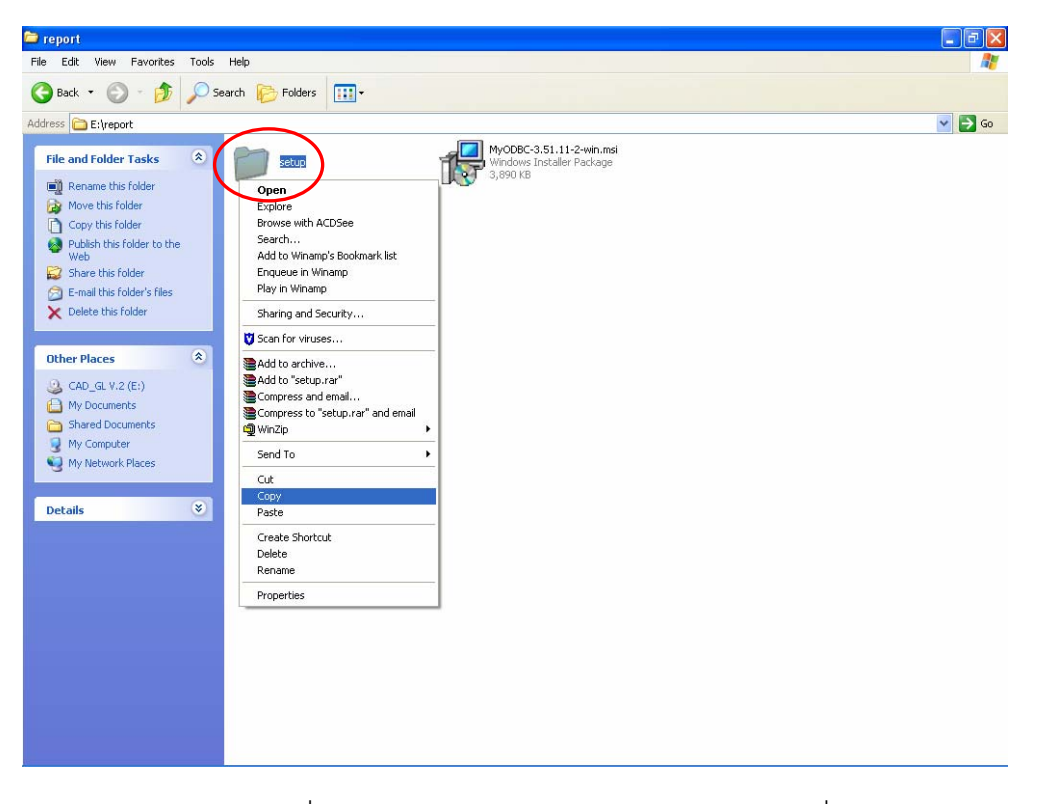

1.9 ดับเบิลคลิกที่ C:\WINDOWS\CRGL\setup\setup.exe เพื่อ Run โปรแกรมติดตั้ง

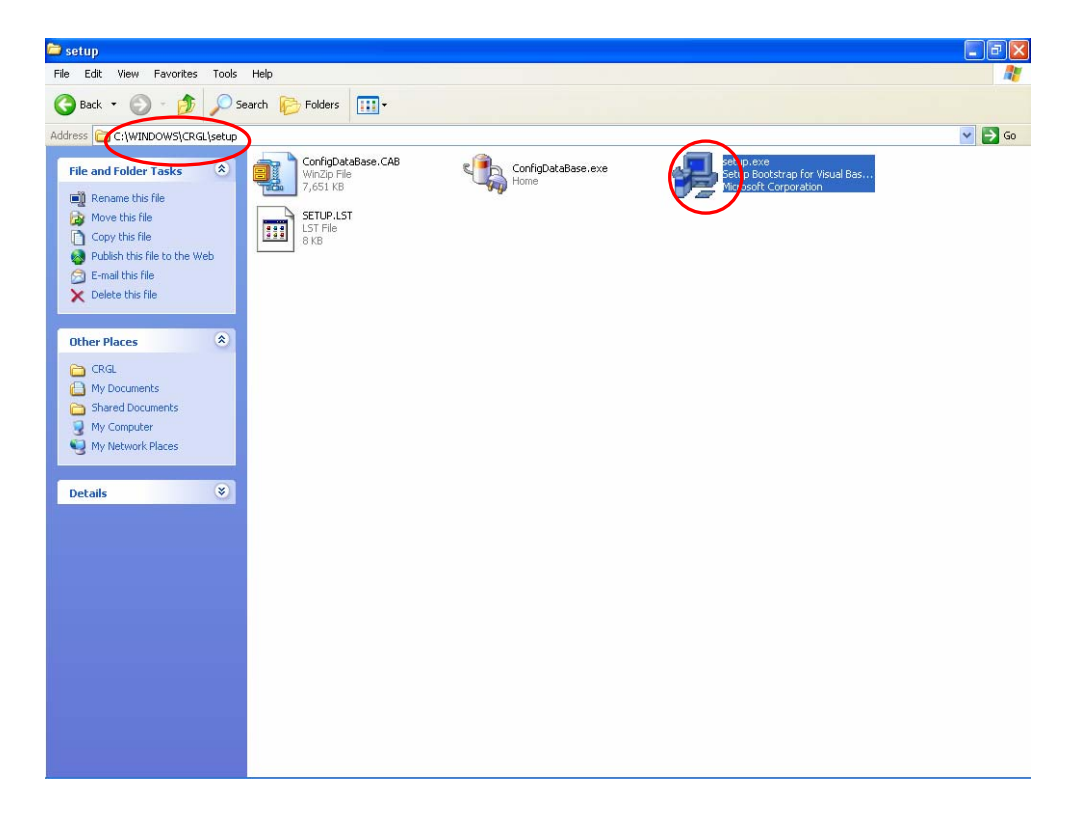

2. เมื่อ login เข้าโปรแกรมแล้วพบข้อความดังภาพ

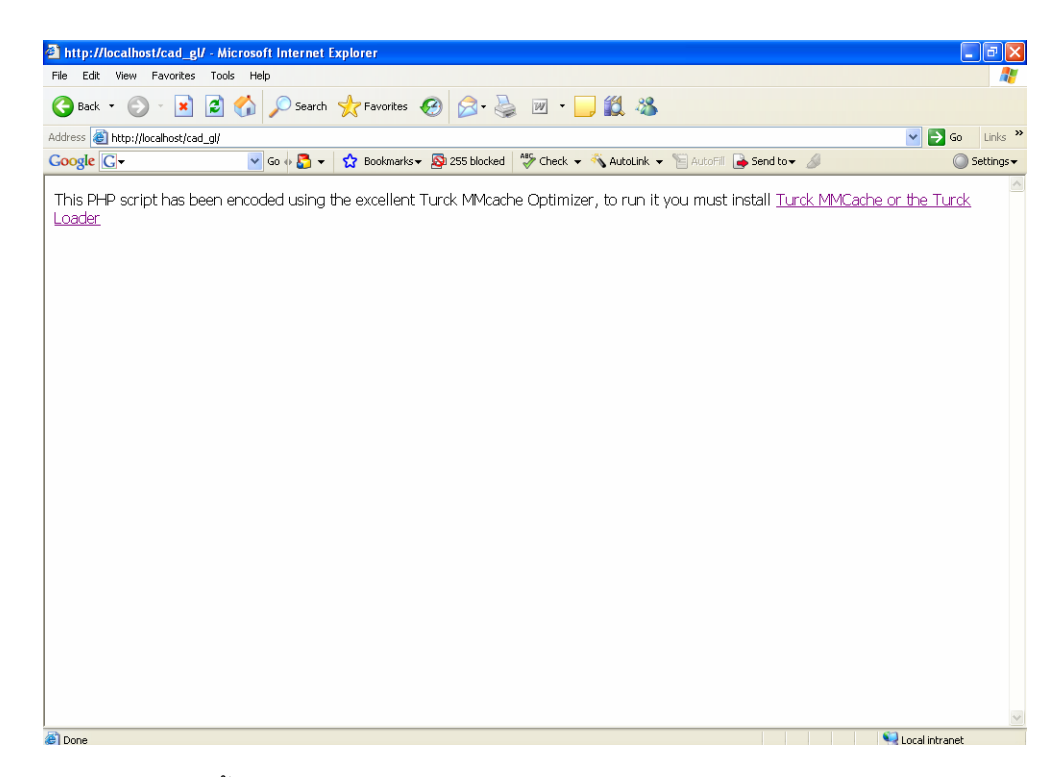

สาเหตุ : ในช่วงการติตั้งโปรแกรม PHP.ini มาไม่ครบ

<u>วิธีแก้ไข</u> : ดำเนินการตามขั้นตอนต่อไปนี้

2.1 Stop service ของ Apache โดยคลิก Start \Settings\Control Panel\

Administrative Tool\Services\Apache คลิก Stop

| e Accion VIEW    | i loip                          |                                                                                                    |               |         |              |               |  |
|------------------|---------------------------------|----------------------------------------------------------------------------------------------------|---------------|---------|--------------|---------------|--|
| → 🖪 🚰 🛛          |                                 |                                                                                                    |               |         |              |               |  |
| Services (Local) | Security (Learn)                |                                                                                                    |               |         |              |               |  |
|                  | Services (Local)                | -                                                                                                    |               |         |              |               |  |
|                  | Apache                          | Name /                                                                                                    | Description   | Status  | Startup Type | Log On As     |  |
|                  | - Partie                        | NET Runtime Onti                                                                                                    | Microsoft     |         | Manual       | Local System  |  |
|                  | Stop the service                | (Ro Alerter                                                                                                    | Notifies sel  |         | Disabled     | Local Service |  |
|                  | Restart the service             | Apache                                                                                                    | Apache/1      | Started | Automatic    | Local System  |  |
|                  |                                 | Application Laver G                                                                                                    | Provides s    | Started | Manual       | Local Service |  |
|                  | Description:                    | Application Manage                                                                                                    | Provides s    |         | Manual       | Local System  |  |
|                  | Apache/1.3.29 (Win32) PHP/4.3.4 | ASP.NET State Ser                                                                                                    | Provides s    |         | Manual       | Network S     |  |
|                  |                                 | Automatic Lindates                                                                                                    | Enables th    | Started | Automatic    | Local System  |  |
|                  |                                 | Background Intellig                                                                                                    | Transfers     |         | Manual       | Local System  |  |
|                  |                                 | (ClinBook                                                                                                    | Enables Cli   |         | Disabled     | Local System  |  |
|                  |                                 | COM+ Event System                                                                                                    | Supports S    | Started | Manual       | Local System  |  |
|                  |                                 | COM+ System Annl                                                                                                    | Manages L     | startoa | Manual       | Local System  |  |
|                  |                                 | Computer Browser                                                                                                    | Maintains a   | Started | Automatic    | Local System  |  |
|                  |                                 | Cryptographic Serv                                                                                                    | Provides th   | Started | Automatic    | Local System  |  |
|                  |                                 | COM Server Proc.                                                                                                    | Provides la   | Started | Automatic    | Local System  |  |
|                  |                                 | BADHCP Client                                                                                                    | Manages n     | Started | Automatic    | Local System  |  |
|                  |                                 | Distributed Link Tra                                                                                                    | Maintains li  | Started | Automatic    | Local System  |  |
|                  |                                 | BaDistributed Transac                                                                                                    | Coordinate    |         | Manual       | Network S     |  |
|                  |                                 | Standard Client                                                                                                    | Resolves a    | Started | Automatic    | Network S     |  |
|                  |                                 | Server Reporting Ser                                                                                                    | Allows erro   | Started | Automatic    | Local System  |  |
|                  |                                 | Servent Log                                                                                                    | Enables ev    | Started | Automatic    | Local System  |  |
|                  |                                 | Reast Liser Switching                                                                                                    | Provides m    | Started | Manual       | Local System  |  |
|                  |                                 | Starren Starren Starre | 1101100311111 | Startoa | Automatic    | Local System  |  |
|                  |                                 | StarFET                                                                                                    |               |         | Automatic    | Local System  |  |
|                  |                                 | We Help and Support                                                                                                    | Enables He    | Started | Automatic    | Local System  |  |
|                  |                                 | Santop and Sapport                                                                                                    | This servic   | Startea | Manual       | Local System  |  |
|                  |                                 | Selitiman Interface D                                                                                                    | Enables de    |         | Dicabled     | Local System  |  |
|                  |                                 | MARI CD-Burping                                                                                                    | Manager C     |         | Manual       | Local System  |  |
|                  |                                 | Be Indexing Service                                                                                                    | Indiages co.  |         | Manual       | Local System  |  |
|                  |                                 | Be IDEEC Services                                                                                                    | Manager I     | Started | Automotic    | Local System  |  |
|                  |                                 | Sol ogical Dick Manager                                                                                                    | Detects an    | Started | Automatic    | Local System  |  |
|                  |                                 | Secogical Disk Manager                                                                                                    | Configures    | Julia   | Manual       | Local System  |  |
|                  |                                 | Mc Mc úfee Framework                                                                                                    | Shared co.    | Started | Automatic    | Local System  |  |
|                  |                                 | Mine Maccander                                                                                                    | Transmite     | Started | Dicabled     | Local System  |  |
|                  |                                 | We Microsoft Office Dia                                                                                                    | กลายแรง       |         | Magual       | Local System  |  |
|                  |                                 | (W) use of the state                                                                                                    |               |         | manual       | Luca System   |  |

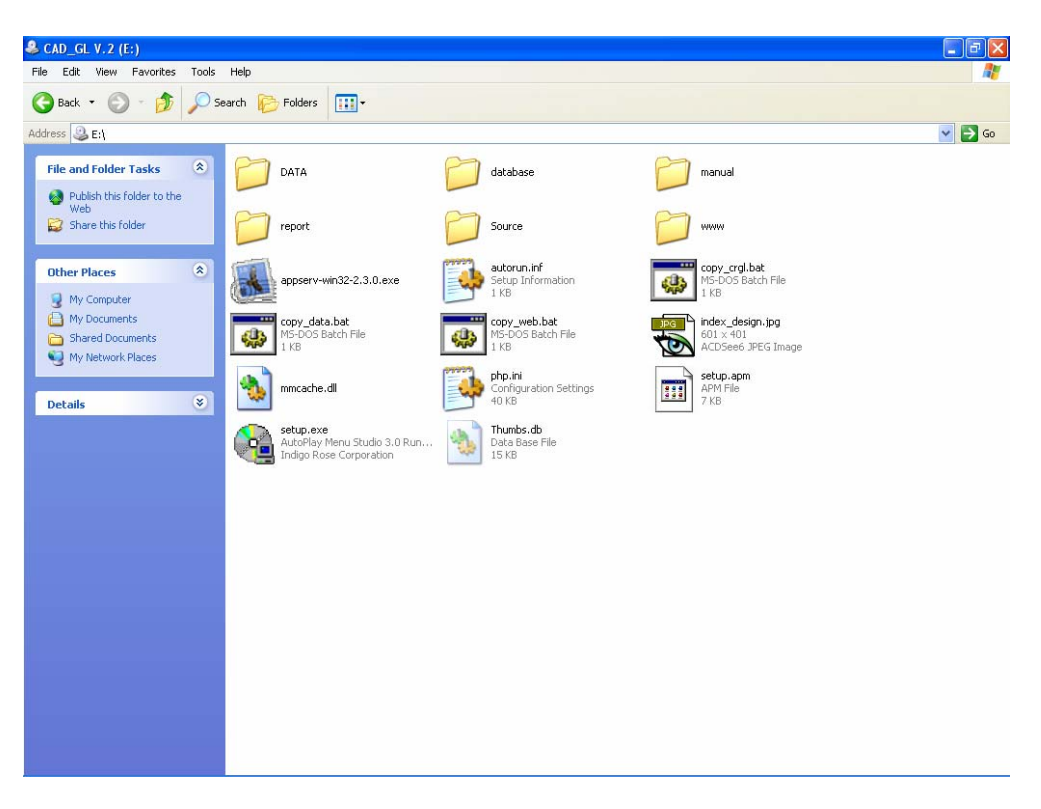

2.2 คลิกขวา drive ที่มีแผ่นติดตั้ง คลิก Open จะปรากฏหน้าจอของแผ่นติดตั้ง

2.3 Copy ไฟล์ php.ini จากแผ่นติดตั้งโปรแกรมโดยคลิกขวา Copy ที่ไฟล์ php.ini จากแผ่นติดตั้งโปรแกรมไปวางไว้ที่ C:\WINDOWS

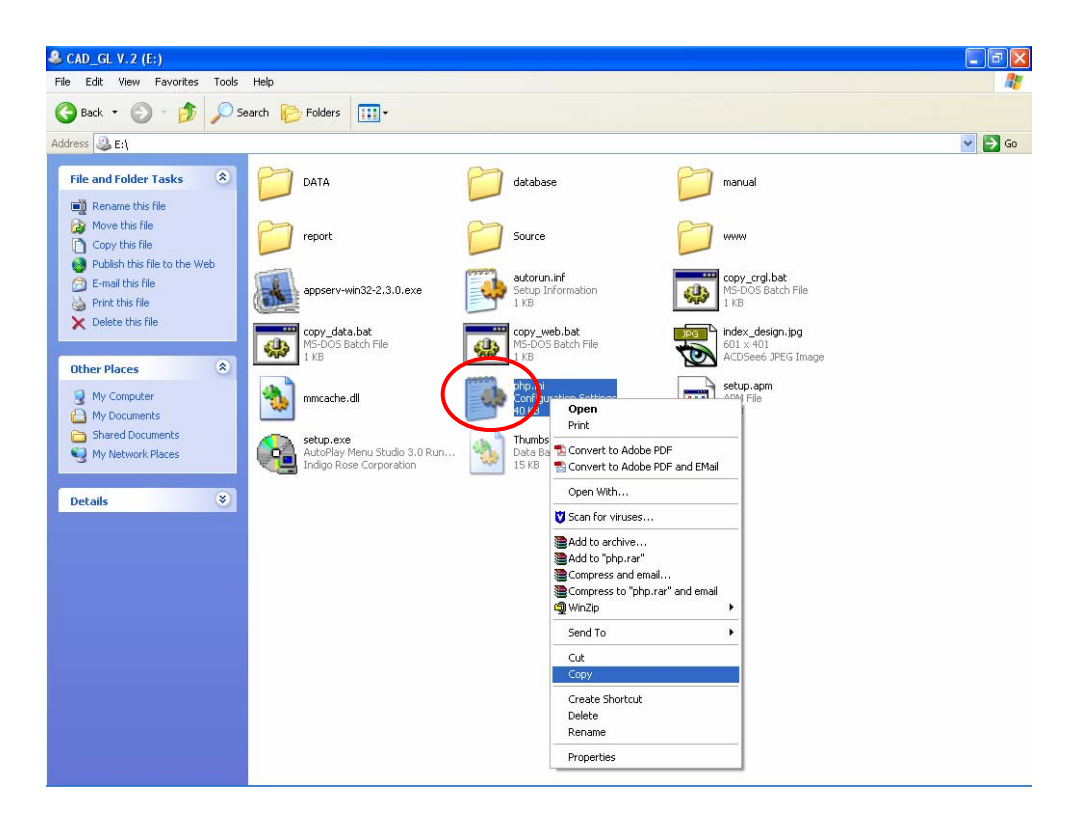

2.4 Restart Apache โดยคลิก Start \Settings\Control Panel\Administrative Tool\Services\Apache คลิก Restart

| → 💽 🕾            | े 🗟 😭 🖬 🕨 🔳 💷                   |                      |               |         |              |               |  |
|------------------|---------------------------------|----------------------|---------------|---------|--------------|---------------|--|
| Services (Local) |                                 |                      |               |         |              |               |  |
|                  | Services (Local)                | -                    |               |         |              |               |  |
|                  | Apache                          | Name /               | Description   | Status  | Startup Type | Log On As     |  |
|                  |                                 | NET Runtime Opti     | Microsoft     |         | Manual       | Local System  |  |
|                  | Step the service                | Alerter              | Notifies sel  |         | Disabled     | Local Service |  |
|                  | Restart ne service              | Apache               | Apache/1      | Started | Automatic    | Local System  |  |
|                  |                                 | Application Layer G  | Provides s    | Started | Manual       | Local Service |  |
|                  | Description:                    | Application Manage   | Provides s    |         | Manual       | Local System  |  |
|                  | Apache/1.3.29 (Win32) PHP/4.3.4 | ASP.NET State Ser    | Provides s    |         | Manual       | Network S     |  |
|                  |                                 | Automatic Updates    | Enables th    | Started | Automatic    | Local System  |  |
|                  |                                 | Background Intellig  | Transfers     |         | Manual       | Local System  |  |
|                  |                                 | ClipBook             | Enables Cli   |         | Disabled     | Local System  |  |
|                  |                                 | COM+ Event System    | Supports S    | Started | Manual       | Local System  |  |
|                  |                                 | COM+ System Appl     | Manages t     |         | Manual       | Local System  |  |
|                  |                                 | Computer Browser     | Maintains a   | Started | Automatic    | Local System  |  |
|                  |                                 | Cryptographic Serv   | Provides th   | Started | Automatic    | Local System  |  |
|                  |                                 | DCOM Server Proc     | Provides la   | Started | Automatic    | Local System  |  |
|                  |                                 | DHCP Client          | Manages n     | Started | Automatic    | Local System  |  |
|                  |                                 | Distributed Link Tra | Maintains li  | Started | Automatic    | Local System  |  |
|                  |                                 | Distributed Transac  | Coordinate    |         | Manual       | Network S     |  |
|                  |                                 | DNS Client           | Resolves a    | Started | Automatic    | Network S     |  |
|                  |                                 | Error Reporting Ser  | Allows erro   | Started | Automatic    | Local System  |  |
|                  |                                 | Event Log            | Enables ev    | Started | Automatic    | Local System  |  |
|                  |                                 | Fast User Switching  | Provides m    | Started | Manual       | Local System  |  |
|                  |                                 | FCI                  |               |         | Automatic    | Local System  |  |
|                  |                                 | C FFI                |               |         | Automatic    | Local System  |  |
|                  |                                 | Help and Support     | Enables He    | Started | Automatic    | Local System  |  |
|                  |                                 | HTTP SSL             | This servic   |         | Manual       | Local System  |  |
|                  |                                 | Human Interface D    | Enables ge    |         | Disabled     | Local System  |  |
|                  |                                 | MAPI CD-Burning      | Manages C     |         | Manual       | Local System  |  |
|                  |                                 | andexing Service     | Indexes co    |         | Manual       | Local System  |  |
|                  |                                 | IPSEC Services       | Manages I     | Started | Automatic    | Local System  |  |
|                  |                                 | Cogical Disk Manager | Detects an    | Started | Automatic    | Local System  |  |
|                  |                                 | Logical Disk Manag   | Configures    |         | Manual       | Local System  |  |
|                  |                                 | McAfee Framework     | Shared co     | Started | Automatic    | Local System  |  |
|                  |                                 | Messenger            | Transmits     |         | Disabled     | Local System  |  |
|                  |                                 | Microsoft Office Dia | เลี้ยอใต้ส่วน |         | Manual       | Local System  |  |

3. เมื่อ login แล้วพบหน้าจอว่าง ๆ ดังภาพ

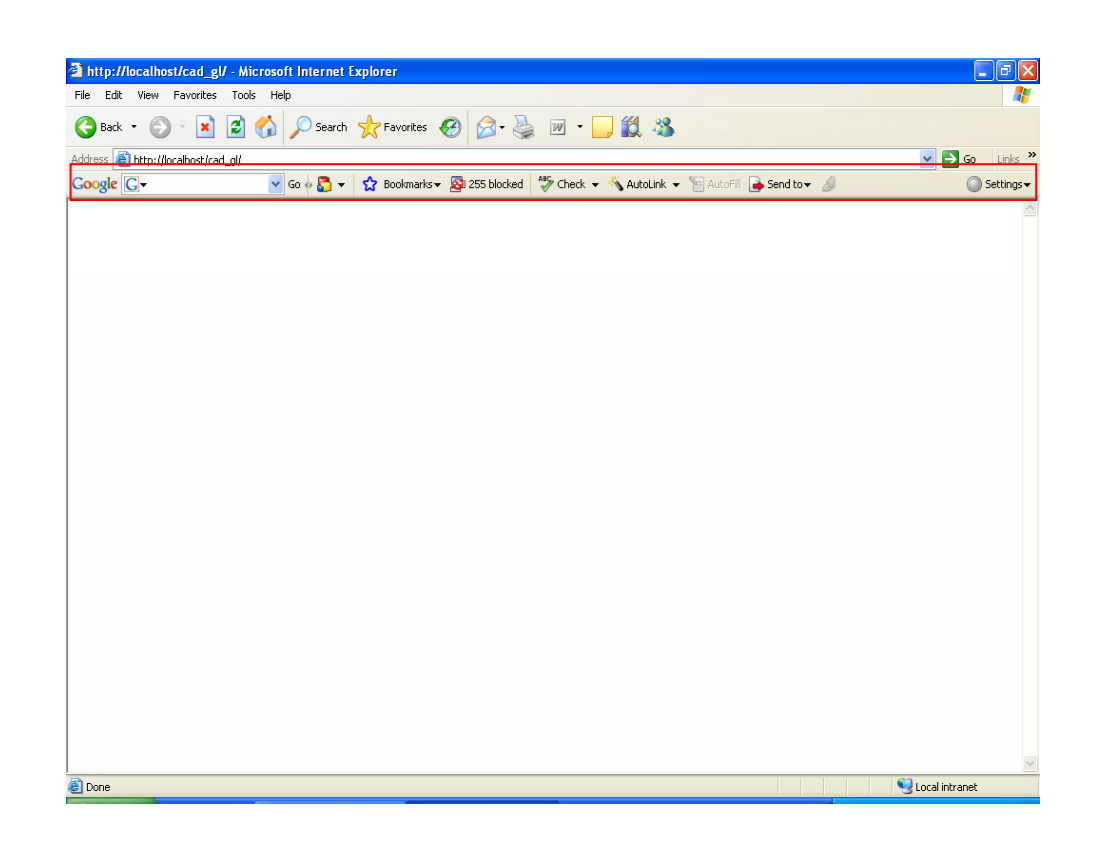

<u>สาเหตุ</u> : มีการ Block การเข้าโปรแกรมโดย Google Toolbar จึง login เข้าโปรแกรมไม่ได้ <u>วิธีการแก้ไข</u> ลบ Toolbar Google ออก โดย

3.1 ไปที่ Start \Settings\Control Panel\Add or Remove Program\ Google

คลิกปุ่ม Remove

| 👪 Add or Rer                             | nove Programs                                                                                                    |              |               |                  |
|------------------------------------------|----------------------------------------------------------------------------------------------------|--------------|---------------|------------------|
| 5                                        | Currently installed programs:                                                                                                    | Show updates | Sort by: Name | ~                |
| C <u>h</u> ange or<br>Remove<br>Programs | ACDSee 6.0 PowerPack                                                                                                    |              | Size          | 43.34MB          |
|                                          | Adobe Acrobat 6.0 Professional                                                                                                    |              | Size          | 237.00MB         |
| Add <u>N</u> ew<br>Programs              | AppServ v2.3.0                                                                                                    |              | Size          | 171.00MB         |
|                                          | G-Media WDM Audio Driver                                                                                                    |              |               |                  |
|                                          | 🚯 DataBase Config CAD_GL system                                                                                                    |              | Size          | .12MB            |
| -                                        | 🕫 Google Toolbar for Internet Explorer                                                                                                    |              | Size          | 3.97MB           |
| 9                                        |                                                                                                    |              |               | frequently       |
| Add/Remove<br>Windows                    |                                                                                                    |              | Last Used On  | 51/1/2551        |
| Components                               | To remove this program from your computer, click Remove.                                                                                                    |              |               | Remove           |
|                                          | 题 K-Lite Mega Codec Pack 1.70                                                                                                    |              | Size          | 77.98MB          |
| Set Program                              | 🕅 McAfee VirusScan Enterprise                                                                                                    |              | Size          | 13.38MB          |
| Access and<br>Defaults                   | Microsoft .NET Framework 2.0                                                                                                    |              | Size          | 61.64MB          |
| Dordato                                  | B Microsoft Office Enterprise 2007                                                                                                    |              | Size          | 142.00MB         |
|                                          | 🎆 Microsoft Office XP Professional พร้อมด้วย FrontPage                                                                                                    |              | Size          | 149.00MB         |
|                                          | Microsoft SQL Server 2000                                                                                                    |              | Size          | 86.00MB          |
|                                          | 🛃 Microsoft Visio Professional 2002 [English]                                                                                                    |              | Size          | 143.00MB         |
|                                          | N MYODBC                                                                                                    |              | Size          | 3.49MB           |
|                                          | 😽 SiS 900 PCI Fast Ethernet Adapter Driver                                                                                                    |              |               | 67 CHE CHE 6 CHE |
|                                          | Winamp (remove only)                                                                                                    |              | Size          | 20.41MB          |
|                                          | 😻 Windows Live installer                                                                                                    |              | Size          | 2.94MB           |
|                                          | المعني المعني<br>معني المعني المعني المعني المعني المعني المعني المعني المعني المعني المعني المعني المعني المعني المعني المعني ال |              | Size          | 31.60MB          |
|                                          | E WinRAR archiver                                                                                                    |              | Size          | 6.04MB           |
|                                          | 🛄 WinZip                                                                                                    |              | Size          | 5.03MB           |
|                                          | 🍇 ตัวช่วยในการลงชื่อเข้าใช้ Windows Live                                                                                                    |              | Size          | 1.30MB           |
|                                          | 🕎 โปรแกรมระบบสหกรณ์ออมทรัพย์                                                                                                    |              |               |                  |
|                                          |                                                                                                    |              |               |                  |
|                                          |                                                                                                    |              |               |                  |
|                                          |                                                                                                    |              |               |                  |
|                                          |                                                                                                    |              |               |                  |